En el Portal del SAT:

|                                                                                                  |                                                                                                    | 6                                                                                                | 64/ISR Informe de                                                                                                    | intereses y enajena                                | ción de acciones del sector financiero                                            | ).                                                  |  |  |  |
|--------------------------------------------------------------------------------------------------|----------------------------------------------------------------------------------------------------|--------------------------------------------------------------------------------------------------|----------------------------------------------------------------------------------------------------|----------------------------------------------------|-----------------------------------------------------------------------------------|-----------------------------------------------------|--|--|--|
| Trámite                                                                                          | e                                                                                                    | •                                                                                                |                                                                                                    | Descripción del t                                  | trámite o servicio                                                                | Monto                                               |  |  |  |
| Servici                                                                                          | 0                                                                                                    | 0                                                                                                | Presenta la de                                                                                                    | claración informativa                              | las instituciones que componen el                                                 | Gratuito                                            |  |  |  |
|                                                                                                  |                                                                                                    |                                                                                                  | sistema financie<br>enaienación de                                                                                                    | ero, los intermediario<br>acciones realizadas a    | s financieros que intervengan en la través de sociedades anónimas que             | O Pago de                                           |  |  |  |
|                                                                                                  |                                                                                                    |                                                                                                  | obtengan concesión de la Secretaría de Hacienda y Crédito Público para derechos                                                                                                    |                                                    |                                                                                   |                                                     |  |  |  |
|                                                                                                  |                                                                                                    |                                                                                                  | actuar como bols                                                                                                    | sa de valores en los té                            | rminos de la LMV, las administradoras                                             | Costo:                                              |  |  |  |
|                                                                                                  |                                                                                                    |                                                                                                  | del fondo para                                                                                                    | el retiro, la declaración de a                     | ón informativa anual sobre intereses,                                             |                                                     |  |  |  |
|                                                                                                  |                                                                                                    |                                                                                                  | instrumentos de                                                                                                    | deuda y renta variat                               | ble, intereses de créditos hipotecarios                                           |                                                     |  |  |  |
|                                                                                                  |                                                                                                    |                                                                                                  | destinados a cas                                                                                                    | a habitación                                       | · ·                                                                               |                                                     |  |  |  |
| ć                                                                                                | <mark>¿Qu</mark> i                                                                                                    | ién puede                                                                                        | solicitar el trámi                                                                                                    | te o servicio?                                     | Cuándo se preser¿                                                                 | nta?                                                |  |  |  |
| Persona<br>financie                                                                              | as m<br>ero y                                                                                                    | orales (Or<br>los órgano                                                                         | ganizaciones e in<br>os públicos federal                                                                                                    | stituciones del sector<br>es y estatales).         | A más tardar el quince de febrero de ca                                           | ada año.                                            |  |  |  |
| ¿Dónde puedo p                                                                                   |                                                                                                    |                                                                                                  | presentarlo?                                                                                                    | entarlo? • En la herramienta electrónica SATCLOUD: |                                                                                   |                                                     |  |  |  |
|                                                                                                  |                                                                                                    |                                                                                                  |                                                                                                    | https://mixtli.sa                                  | mixtli.sat.gob.mx                                                                 |                                                     |  |  |  |
|                                                                                                  |                                                                                                    |                                                                                                  | INFORM                                                                                                    | ACIÓN PARA REALIZ                                  | AR EL TRÁMITE O SERVICIO                                                          |                                                     |  |  |  |
|                                                                                                  |                                                                                                    |                                                                                                  | ¿Qué te                                                                                                    | ngo que hacer para i                               | realizar el trámite o servicio?                                                   |                                                     |  |  |  |
| En el P                                                                                          | orta                                                                                                    | I del SAT:                                                                                       |                                                                                                    |                                                    |                                                                                   |                                                     |  |  |  |
| A. S                                                                                             | er u                                                                                                    | suario de l                                                                                      | a herramienta SA                                                                                                    | rcLOUD, para ello se                               | requiere:                                                                         |                                                     |  |  |  |
| G                                                                                                | ene                                                                                                    | ración de                                                                                        | la Carta respons                                                                                                    | iva para accesar a la                              | herramienta SATCLOUD:                                                             |                                                     |  |  |  |
| 1.                                                                                               |                                                                                                    | Ingresa al                                                                                       | Portal del SAT, el                                                                                                    | ige: Trámites y servie                             | cios / Declaraciones para empresas.                                               |                                                     |  |  |  |
| 2.                                                                                               | <ol> <li>Selecciona en Documentos relacionados, Carta responsiva para el acceso a SATCLOUD, descárgala g<br/>llena la información solicitada, para crear un usuario SATCLOUD.</li> <li>Entrega los documentos señalados en el apartado ¿Qué requisitos debo cumplir? Ante la ACSMC, ubicada</li> </ol> |                                                                                                  |                                                                                                    |                                                    |                                                                                   |                                                     |  |  |  |
| 3.                                                                                               |                                                                                                    |                                                                                                  |                                                                                                    |                                                    |                                                                                   |                                                     |  |  |  |
| en 3ra. Cerrada de Cáliz s/n, Galerón 1er. Piso, Colonia El Reloj, C.P. 04640, Alcaldía Coyoacár |                                                                                                    |                                                                                                  |                                                                                                    |                                                    |                                                                                   | Coyoacán, Ciudad de                                 |  |  |  |
|                                                                                                  |                                                                                                    | México, e<br>13:45 hrs.                                                                          | Y viernes de 08:00 a                                                                                                    |                                                    |                                                                                   |                                                     |  |  |  |
| 4.                                                                                               |                                                                                                    | A partir de<br>demorar h                                                                         | de la fecha de recepción de la carta responsiva el proceso de liberación del usuario SATCLOUD puede<br>hasta 5 días.                                                                                                    |                                                    |                                                                                   |                                                     |  |  |  |
| <b>3.</b> Y<br>si                                                                                | ΄a qι<br>iguie                                                                                                    | ue eres us<br>ente:                                                                              | e eres usuario de la herramienta SATCLOUD, para presentar la Declaración Informativa, deberás realizar lo nte:                                                                                                    |                                                    |                                                                                   |                                                     |  |  |  |
| 1.                                                                                               |                                                                                                    | Elige Trá                                                                                        | mites y servicios<br>ión de acciones o                                                                                                    | s / Declaraciones pa<br>lel sector financiero.     | ara empresas / Informativas / Inform                                              | ativa de intereses y                                |  |  |  |
| 2.                                                                                               | -                                                                                                    | Seleccion                                                                                        | a en <b>Pasos a seg</b>                                                                                                    | uir, Validador de Fide                             | eicomisos, descarga el documento Vali                                             | dador.Jar.                                          |  |  |  |
| 3.                                                                                               | -                                                                                                    | Selecciona en documentos relacionados, Layout del archivo de control de intereses y fideicomisos |                                                                                                    |                                                    |                                                                                   |                                                     |  |  |  |
|                                                                                                  |                                                                                                    | descarga<br>guardar;<br>generar a                                                                | el archivo "+de<br>se visualizará el L<br>rchivo TXT.                                                                                                    | el+archivo+de+control-<br>ayout del archivo de     | +txt+de+intereses+y++fideicomisos.pdf"<br>control de intereses y fideicomisos con | selecciona <b>Abrir o</b><br>las instrucciones para |  |  |  |
| 4.                                                                                               | -                                                                                                    | Ejecuta e<br>CONTRAS                                                                             | ta el Validador.Jar, aparecerá un cuadro de diálogo para seleccionar los archivos de la e.firma, ingresa tú<br>RASEÑA, selecciona la ubicación del archivo para validar, se agrega archivo y elige la opción: validar<br>arar archivo encriptado sin extensión de la declaración |                                                    |                                                                                   |                                                     |  |  |  |
| 5                                                                                                |                                                                                                    | Para depo                                                                                        | ositar el archivo e                                                                                                    | ncriptado v el archivo                             | TXT con los datos de la institución v                                             | la información que se                               |  |  |  |
| 0.                                                                                               | •                                                                                                    | presenta,                                                                                        | requieres: Seleco                                                                                                    | cionar en el <b>menú p</b> i                       | rincipal el tema de la información a p                                            | resentar, el aplicativo                             |  |  |  |
|                                                                                                  |                                                                                                    | despliega                                                                                        | dos carpetas ter                                                                                                    | máticas: Fideicomisos                              | s o Intereses; si seleccionas Fideicor                                            | <b>misos</b> deposita en la                         |  |  |  |
|                                                                                                  |                                                                                                    | carpeta e                                                                                        | l archivo encriptad                                                                                                    | do y posteriormente a                              | archivo TXT; si seleccionas Intereses s                                           | se desplegarán cuatro                               |  |  |  |
|                                                                                                  |                                                                                                    | opciones:                                                                                        | Intereses, Credi                                                                                                    | to Hipotecarios, Ena<br>r y deposita en la cai     | ijenacion de Acciones y Sociedades<br>roeta el archivo encrintado sin extensió    | de Inversion, elige el                              |  |  |  |
|                                                                                                  |                                                                                                    | posteriorn                                                                                       | nente el archivo d                                                                                                    | e control TXT, que id                              | entifica la declaración que presentas, a                                          | ambos archivos deben                                |  |  |  |
|                                                                                                  |                                                                                                    | coincidir e                                                                                      | n los datos genera                                                                                                    | ales.                                              |                                                                                   |                                                     |  |  |  |
| 6.                                                                                               | -                                                                                                    | Al deposi                                                                                        | tar los archivos,                                                                                                    | el aplicativo realiza l                            | la validación y puede generar un avis                                             | o de rechazo si hay                                 |  |  |  |
|                                                                                                  |                                                                                                    | inconsiste                                                                                       | ncias en el Layou                                                                                                    | t y las reglas de valida                           | ación o un acuse de recibo cuando cum                                             | pla con el Layout y las                             |  |  |  |
|                                                                                                  |                                                                                                    | reglas de                                                                                        | validación.                                                                                                    |                                                    |                                                                                   |                                                     |  |  |  |
|                                                                                                  |                                                                                                    | • Este                                                                                           | e procedimiento du                                                                                                    | ira aproximadamente                                | cuarenta minutos.                                                                 |                                                     |  |  |  |
|                                                                                                  |                                                                                                    |                                                                                                  |                                                                                                    | ¿Qué requisitos                                    | s debo cumplir?                                                                   |                                                     |  |  |  |

| <ol> <li>Carta responsiva para el acceso a la herramienta SATCLOUD, con copia de identificación oficial, (cualquiera de las señaladas en el Apartado I. Definiciones; punto 1.2. Identificaciones oficiales, comprobantes de domicilio e Instrumentos para acreditar la representación, inciso A) Identificación oficial, del presente Anexo) del responsable de la cuenta y del superior jerárquico, así como copia del documento que ampare la facultad del uso de la e.firma de la institución financiera.</li> </ol> |                                                                                                    |                                                                                                    |                                                            |  |  |  |  |  |  |
|----------------------------------------------------------------------------------------------------|----------------------------------------------------------------------------------------------------|----------------------------------------------------------------------------------------------------|------------------------------------------------------------|--|--|--|--|--|--|
| Generar dos archivos, uno con extensión TXT y otro sin extensión, los cuales deberás depositar dentro de la<br>Herramienta SATCLOUD.                                                                                                    |                                                                                                    |                                                                                                    |                                                            |  |  |  |  |  |  |
| ¿Con qué condiciones debo cumplir?                                                                                                    |                                                                                                    |                                                                                                    |                                                            |  |  |  |  |  |  |
| Contar con el acceso a SATCLOUD y con la e.firma.                                                                                                    |                                                                                                    |                                                                                                    |                                                            |  |  |  |  |  |  |
| SEGUIMIENTO Y RESOLUCIÓN DEL TRÁMITE O SERVICIO                                                                                                    |                                                                                                    |                                                                                                    |                                                            |  |  |  |  |  |  |
| ¿Cómo puedo dar seguimiento al tr                                                                                                    | ámite o servicio?                                                                                                    | ¿El SAT llevará a cabo alguna inspección o verificación<br>para emitir la resolución de este trámite o servicio?                                                       |                                                            |  |  |  |  |  |  |
| Trámite inmediato.                                                                                                    |                                                                                                    | No.                                                                                                    |                                                            |  |  |  |  |  |  |
| Resolución del trámite o servicio                                                                                                    |                                                                                                    |                                                                                                    |                                                            |  |  |  |  |  |  |
| Si cumples con los requisitos se te emiti                                                                                                    | rá el Acuse de recibo,                                                                                                    | en caso contrario se formulará un aviso de rechazo.                                                                                                    |                                                            |  |  |  |  |  |  |
| Plazo máximo para que el SAT<br>resuelva el trámite o servicio                                                                                                    | Plazo máximo para que el SAT<br>solicite información adicional                                                                                      |                                                                                                    | Plazo máximo para cumplir con la<br>información solicitada |  |  |  |  |  |  |
| Trámite inmediato.                                                                                                    | No aplica.                                                                                                    |                                                                                                    | No aplica.                                                 |  |  |  |  |  |  |
| ¿Qué documento obtengo al final<br>servicio?                                                                                                    | izar el trámite o                                                                                                    | ¿Cuál es la vigencia del trámite o servicio?                                                                                                    |                                                            |  |  |  |  |  |  |
| Acuse de recibo de la declaración.                                                                                                    |                                                                                                    | 1 año.                                                                                                    |                                                            |  |  |  |  |  |  |
| CANALES DE ATENCIÓN                                                                                                    |                                                                                                    |                                                                                                    |                                                            |  |  |  |  |  |  |
| Consultas y dudas                                                                                                    | •                                                                                                    | Quejas y denuncias                                                                                                    |                                                            |  |  |  |  |  |  |
| En caso de dudas técnicas y cri<br>enviar correo e<br><u>dudastecnicasintereses@sat.gob.</u>                                                                                                    | terios de validación,<br>lectrónico a<br><u>mx</u>                                                                                                  | <ul> <li>Quejas y Denuncias SAT, desde cualquier parte del<br/>país 55 885 22 222 y para el exterior del país (+52) 55<br/>885 22 222 (quejas y denuncias).</li> </ul> |                                                            |  |  |  |  |  |  |
| En caso de dudas relacionada                                                                                                    | s con SATCLOUD,                                                                                                    | Correo electrónico: <u>denuncias@sat.gob.mx</u>                                                                                                    |                                                            |  |  |  |  |  |  |
| satcloud.informativas@sat.gob.mx                                                                                                    |                                                                                                    | En el Portal del SAT:     https://www.sat.gob.mx/portal/public/tramitoc/guoias.o                                                                                       |                                                            |  |  |  |  |  |  |
|                                                                                                    |                                                                                                    | denuncias                                                                                                    |                                                            |  |  |  |  |  |  |
|                                                                                                    |                                                                                                    | • Teléfonos rojos ubicados en las oficinas del SAT.                                                                                                    |                                                            |  |  |  |  |  |  |
|                                                                                                    |                                                                                                    | • MarcaSAT 55 627 22 728 opción 8.                                                                                                    |                                                            |  |  |  |  |  |  |
| Información adicional                                                                                                    |                                                                                                    |                                                                                                    |                                                            |  |  |  |  |  |  |
| La activación de tu cuenta SATCL<br>la carta responsiva.                                                                                                    | La activación de tu cuenta <b>SATCLOUD</b> , te será notificada vía correo electrónico, a la cuenta de correo consignada en<br>la carta responsiva. |                                                                                                    |                                                            |  |  |  |  |  |  |
| En caso de que presentes la información de manera extemporánea, podrás realizarlo durante todo el año.                                                                                                    |                                                                                                    |                                                                                                    |                                                            |  |  |  |  |  |  |
|                                                                                                    | Fundamer                                                                                                    | to jurídico                                                                                                    |                                                            |  |  |  |  |  |  |
| Artículos 54, 55, fracción I, 56, 136, 151, fracción IV de la LISR; 92, 253 del RLISR; Regla 3.5.8. de la RMF.                                                                                                    |                                                                                                    |                                                                                                    |                                                            |  |  |  |  |  |  |